ยินดีด้อนรับสู่ iPhone คู่มือเริ่มต้นด่วนนี้จะบอกวิธี ติดตั้งและคุณสมบัติหลักๆ ของ iPhone ของคุณ หลังจากที่คุณใช้งานและทำการโทรได้แล้ว คุณสามารถเรียนรู้ iPhone มากกว่านี้ได้ที่ www.apple.com/th/iphone

เตรียมพร้อม ติดตั้ง เดินเครื่อง 1. ดาวน์โหลด iTunes ให้ไปที่ www.apple.com/th/itunes/ d แล้วดาวน์โหลดเวอร์ชันล่าสดของ iTunes เพื่อติดตั้งบน Mac หรือ PC ของคุณ

2. ต่อเข้ากับคอมพิวเตอร์ของคุณ ต่อ iPhone ของคุณเข้ากับพอรั้ต USB ของ คอมพิวเตอร์ของคุณ

# 3. เชื่อมข้อมล

ทันทีที่ต่อ iPhone เข้าเครื่องจะทำให้ iTunes เปิด ขึ้นมาและแนะนำขั้นตอนการติดตั้งให้คณ ให้เลือก รายการที่คณต้องการทำการเชื่อมข้อมูล เช่น รายชื่อ ปฏิ่ทิน เพลง วิดีโอ และรปภาพ เป็นต้น แล้วคลิก Apply ที่มุมขวาล่าง หากคุณไม่คุ้นเคย กับ iTunes หรือการเชื่อมข้อมูล คุณสามารถดูวิธี สาธิตอย่างเร็วได้ที่ www.apple.com/itunes/ tutorials

# เบื้องต้นเกี่ยวกับปุ่ม

เสียงดัง/

เงียบ

เสียง เ

เพิ่ม/ลด '

ในการเปิด iPhone ให้กดป่มเปิด/ปิดอย่างหนัก แน่น ในการปิดหรือรีสตาร์ท<sup>ู</sup>้ iPhone ให้กดปุ่ม แน่น เน่า เรบุตหรอรงสตารท iFinitolie เหกตุ่มุ่ม เปิด/ปิดค้างไว้สักครู่แล้วทำการเลื่อนแถบที่ปรากฏ หากต้องการให้ iPhone อยู่ในโหมดนอนพักซึ่ง หน้าจอจะดับลงแต่ยังรับโทรศัพท์ได้ ให้กดปุ่มเปิด/ ปิดหนึ่งครั้ง ต่อจากนั้นถ้ากดปุ่มนั้นอีกครั้งจะทำให้ ไม่มีเสียงดังเวลาสายเข้า แต่ห<sup>้</sup>ากต้องการโอนสาย ไปที่วอยซ์เมลโดยตรงให้กดป่มนั้นสองครั้ง

• • • • •

00

ตอบกลับ

∵เปิด/ปิด

นอนพัก/ตื่น

# การกลับสู่หน้าจอโฮม

ในการปิดแอพฯ ขณะใช้งานอย่ให้กดป่มโฮมแล้วจะ กลับไปที่หน้าจอโฮมที่แอพฯ อยู่ ในการกลับสู่หนัง จอโฮมหลักให้กดปุ่มโฮมจากหน้าจอโฮมอื่นๆ ขณะ ล็อกหน้าจอ ให้คลิกปุ่มโฮมสองครั้งเพื่อให้แถบ ควบคุม iPod ปรากฏขึ้น

## การสร้างโฟลเดอร์ การจัดระเบียบแอพฯ

การสรางเพลเตอร การจุดระเบยบนอพฯ ในการสร้างโฟลเดอร์ ให้แตะไอคอนใดๆ ค้างไว้ จนกระดิก แล้วลากไอคอนหนึ่งไปทับบนอีกอันหนึ่ง ชื่อโฟลเดอร์จะถูกตั้งขึ้นอัตโนมัติตามประเภทหรือ ไม่ก็คุณสามารถเปลี่ยนชื่อนั้นได้ คุณสามารถปรับ แต่งหน้าจุอโฮมของคุณโดยการลากไอคอนและ โฟลเดอร์ไปตามที่ต่างๆ หรือหน้าจออื่นๆ เมื่อเสร็จ ตามที่คณต้องการแล้วก็์เพียงแค่กดปุ่มโฮ่ม

การทำหลายงาน ล็อกแนวหน้าจอ

...แถบสถานะ

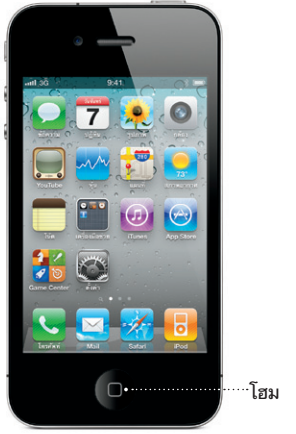

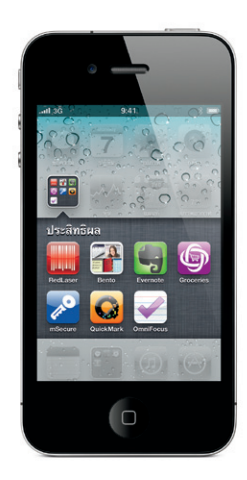

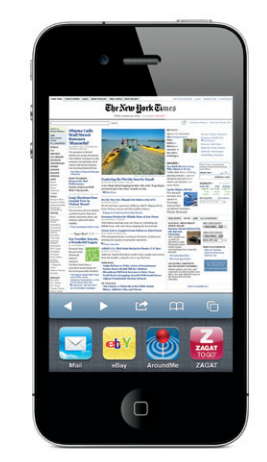

กลสัมผัส

การทาทสายงาน ในระหว่างโทรศัพท์อยู่ คุณสามารถเข้าใช้อีเมล ปฏิทิน แอพฯ อื่นๆ หรือแม้แต่ท่องดูเว็บหากคุณได้ ต่ออยู่กับ Wi-Fi หรือ 3G ในการสลับเปลี่ยน ระหว่างแอพฯ อย่างรวดเร็วให้กดปุ่มโฮมสองครั้งจะ ทำให้รายการแอพฯ ที่ใช้ล่าสุดปรากฏขึ้น ให้เลื่อน ้ไปทางขวาเพื่อดรายการแอพ<sup>ู</sup>่ฯ อื่นๆ แล้วแตะที่ แอพฯ นั้นเพื่อเปิดขึ้นใช้ หากเลื่อนไปทางซ้ายจนสด จะสามารถเข้าใช้แถบควบคมของ iPod หรือทำการ

#### การค้นหา

ในการค้นหาภายใน iPhone หรือจากเว็บ ให้ไปที่ หน้าจอโฮมหลักแล้วกดปุ่มโฮมหรือปัดหน้าจอจาก ช้ายไปขวา ให้พิมพ์สิ่งที่คุณต้องการหา-ชื่อ แอพฯ เพลง ศิลปิน หนัง หรือคำสำคัญใดๆ ในขณะที่พิมพ์ นั้น iPhone จะแสดงรายการเสนอแนะขึ้นทันที ทันใด ซึ่งทำให้หาได้รวดเร็วขึ้น สำหรับการหาภาย ในแอพฯ เช่น Mail รายชื่อ ข้อความ iPod ให้แตะ ที่แถบสถานะ

#### การโทรออก

ในการโทรออก ให้แตะเบอร์โทรที่อยู่ในรายชื่อ นการเกรยอก เหเตะเบอรเกรกอยู่เนราเฮออ ชื่นชอบ อีเมล ข้อความ หรือเกือบทุกที่โดๆ ของ iPhone หรือแตะปุ่มคีย์แพ็ดแล้วใส่เบอร์ตาม ต้องการ ในการรับสายชณะใช้ชุดหูฟังของ iPhone อยู่ให้กดปุ่มกลางหนึ่งครั้ง ถ้ากดอีกครั้งจะเป็นการ วางสายโทรนั้น ในการปรับความดังเสียงให้กดูปุ่ม "+" และ "-" ที่อย่ด้านบนและล่างของไมโครโฟน

## การสั่งการด้วยเสียง

การสั่งการด้วยเสียงช่วยโทรออกหรือเล่นเพลงได้ โดยไม่ต้องใช้มือ ในการเปิดใช้การสั่งการให้กดป่ม โฮมค้างไว้ หรือกดปุ่มกลางบนชุดหูฟังของ iPhone จนกระทั่งหน้าจอการสังการปรากฏขึ้น หลังจาก ได้ยินเสียงให้พูดคำสั่ง เช่น "call Elliot" หรือ "dial 555-1212" นอกจากนี้คุณยังสามารถ สั่ง iPhone ให้เล่นอัลบั้ม ศิลปิน หรือเพลย์ลีสต์ ตามที่กำหนด หรือไม่ก็สั่ง "play more songs like this" แม้กระทั่งคณสามาร์ถสั่ง "what's playing?" หรือพูดว่า "play songs by the Rolling Stones" เป็นต้น

FaceTime ในขณะที่คุณกำลังพูดโทรศัพท์อยู่ ให้แตะ ปุ่ม เมรณะที่ศุณภาเลงพูดเกรทพทอยู่ เก่นตะ บุม FaceTime เพื่อเริ่มต้นการโทรผ่านจอภาพ หรือให้ แตะปุ่ม FaceTime ที่อยู่ในรายชื่อ ในระหว่างโทร ผ่านจอภาพ คุณสามารถสลับไปที่กล้องด้านหลัง เพื่อแบ่งปันแส่ดงสภาพรอบข้างของคณ หากกด ป่มโฮมก็จะสามารถเข้าใช้อีเมลของคุณ เว็บของ คุณ หรือแอพฯ อื่นๆ ได้

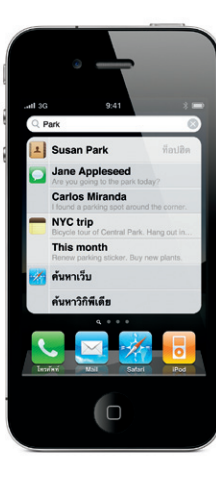

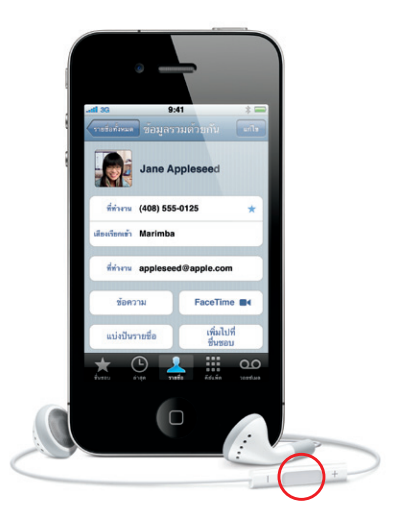

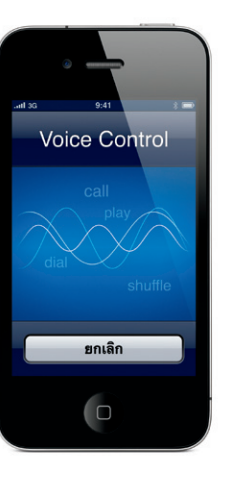

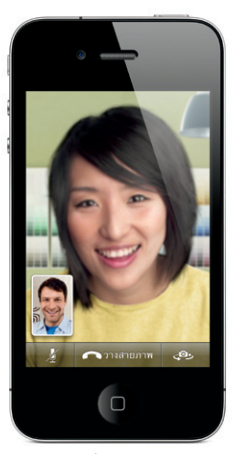

ต้องใช้กับอุปกรณ์ที่เปิดใช้งาน FaceTime และการเชื่อมต่อ Wi-Fi สำหรับทั้งผู้โทรและผู้รับ ไม่มีบริการในทุกพื้นที่

ใหลดภาพถ่ายที่คณชื่นชอบจากเครื่องคอมพิวเตอร์ ของคุณไปยัง iPhone ได้โดยใช้ iTunes หรือใช้ กล้องภายในทำการถ่ายรูป ให้แตะรูปภาพในการ ดูรูปภาพของคุณ ปัดไปทางขวาหรือซ้ายในการ เลื้อนระหว่างรูปภาพ ในการซูมให้แตะสองครั้ง หรือทำการจีบนิ้วเข้าออก แตะหนึ่งครั้งจะทำให้ แถบควบคุมปรากฏขึ้น แตะป่มการกระทำเพื่อส่ง รปภาพทาง MMS หรืออีเมล คณยังสามารถใช้ ้รู้ปภาพเป็นวอลล์เปเปอร์ กำหนดรปภาพให้รายชื่อ ้หรือพิมพ์รูปภาพอย่างไร้สายโดยใช้เครื่องพิมพ์ที่ รองรับ AirPrint

# errennen, ส่งไปที่ MobileMe ใช้ในรายชื่อ ใช้เป็นวอลล์เปเปอร์

#### วิดีโอแบบ HD

ในการอัดบันทึกวิดีโอแบบ HD ให้แตะกล้อง แล้ว เนการอยขบมกการตรอบปากปารและกลุง ตั้งสวิตข์กล้อง/วิดีโอไปที่วิดีโอ แตะปุ่มอัดเพื่อเริ่ม ดันอัด แตะปุ่มนั้นข้าอีกครั้งจะทำให้หยุดอัด "แตะ เพื่อกำหนดจุดโฟกัส" เป็นการให้คุณควบคุมจุด โฟกัสุและปริมาณการรับแสงโดยการแตะไปที่คน หรือสิ่งใดๆ บนหน้าจอ คุณสามารถอัดบันทึกได้ทั้ง ในแนวนอนหรือแนวตั้ง หรือแม้กระทั่งในสภาพที่มี ความสว่างน้อยคณสามารถเปิดไฟกล้องในขณะ ถ่ายได้

## แถบควบคมวิดีโอและเพลง

แตะไปที่หน้าจอเพื่อให้แถบควบคุมปรากฏขึ้น แตะ หน้าจออีกครั้งจะเป็นการซ่อนแถบควบคุม ในการ สลับการชมแบบหน้าจอกว้างหรือเต็มหน้าจอให้แตะ สองครั้งที่วิดีโอ ในขณะฟังเพลงให้ตะแคง iPhone เพื่อเลือกพลิกดูปกอัลบั้มต่างๆ จาก Cover Flow ในการดูรายการแทร์กของอัลบั้มให้แตะไปที่อัลบั้ม นั้น แล้ว แตะไปที่แทร็กใดๆ เพื่อเล่นรายการนั้น ใน การพลิกกลับไปที่ปกอัลบั้มให้แตะบริเวณนอกเหนือ รายการแทร็ก ในระหว่างฟังเพลงด้วยชดหฟังของ iPhone ให้กดปุ่มกลางหนึ่งครั้งเพื่อหยุ<sup>้</sup>ดห<sup>ร</sup>ือเล่น เพลง หากกดสองครั้งไวๆ จะข้ามไปเพลงถัดไป แตะปุ่ม AirPlay เพื่อถ่ายทอดเพลงหรือวิดีโอของ คุณไปที่ Apple TV\*

# 9:41 🕨 🕯 🚥 -00:24

\*ต้องใช้กับ Apple TV ร่นที่สอง

# คีย์บอร์ดอัจฉริยะ

iPhone จะแก้การสะกดคำและเสนอคำต่างๆ ใน ระหว่างพิมพ์อย่างอัตโนมัติ ดังนั้นหากคุณพิมพ์ตัว อักษรผิดก็ไม่ต้องหยุดพิมพ์ ให้พิมพ์ต่อไปเรื่อยๆ ใ การรับคำเสนอให้แตะคีย์ space หรือคีย์รับคำ เสนอ ถ้าไม่ต้องการรับคำเสนอนั้นก็ให้แตะ "x" ซึ่ง จะเป็นการช่วยให้ iPhone เรียนร้คำที่คณพิมพ์แทน คีย์บอร์ดอัจฉริยะนี้ยังสามารถแทรกเครื่องหมาย สำหรับรปแบบการเขียนย่ออย่างอัตโนมัติ และหาก คณแตะศีย์วรรค (space) สองครั้งก็จะเป็นการใส่ จุดต่อท้ายคำที่ป้อน ในการสลับเปลี่ยนเป็นคีย์บอร์ด ตัวเลขและสัญลักษณ์ ให้แตะคีย์ ".?123"

### ตัด คัดลอก และวาง

ให้แตะข้อความที่คณต้องการแก้ไข หรือไม่ก็แตะ ค้างไว้เพื่อให้แว่นข<sup>้</sup>ยายปรากฏขึ้น แล้วเลื่อนนิ้วของ คณเพื่อเคลื่อนจดแทรกข้อความ คณสามารถเลือก เป็นคำได้โดยแตะสองครั้งบนข้อความ และเลือก ข้อความให้มากขึ้นหรือน้อยลงได้โดยลากปลายคว้ แต่ละข้าง แล้วแตะที่ตัด คัดลอกหรือวาง ในการ คัดลอกข้อความจากหน้าเว็บต่างๆ อีเมล หรือ ข้อความ ให้แตะข้อความนั้นค้างไว้ ในการยกเลิก การแก้ไขให้เขย่า iPhone แล้วแตะปุ่มยกเลิก

การมองดหน้าเว็บได้ใกล้ขึ้น

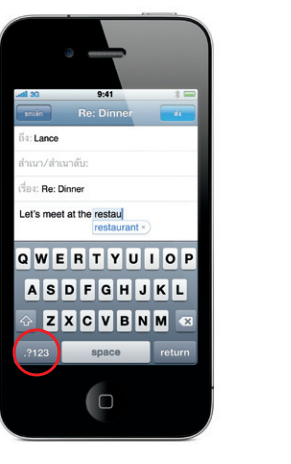

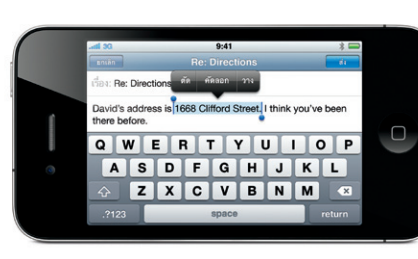

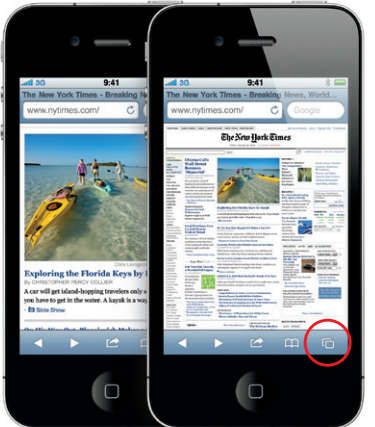

ใน Safari ให้แตะที่รายการใดๆ บนหน้าเว็บสอง ครั้ง-รูปภาพหรือข้อความ-เพื่อซุมเข้า ในการซุมกลับ ออกมาให้แตะสองครั้งอีกครั้ง ให้แตะป่มหลายหน้า เพื่อพลิกระหว่างหน้าเว็บหรือเพื่อเปิดห<sup>ู้</sup>น้ำใหม่ ให้ ตะแคง iPhone หากต้องการดแบบจอกว้าง

## การค้นหาที่ตั้ง การสืบหาสถานที่รอบข้าง

ในการดตำแหน่งที่ตั้งของคณในแผนที่ให้แตะป่มที่ ้าั้ง จุดกลมสีน้ำเงินจะปรากฏขึ้นแสดงที่ตั้งปัจจุบัน ที่คุณอยู่ ในการดูว่าคุณกำลังมุ่งหน้าไปทางทิศไหน ให้แตะปุ่มที่ตั้งอีกครั้งเพื่อเปิดใช้มุมมองโดยเข็มทิศ คณสามารถหาสถานที่ข้างเคียงรอบตัวคณ เช่น "Starbucks" หรือ "pizza" โดยป้อนค่ำลงใน ช่องค้นหา ในการซมเข้าให้แตะสองครั้ง ในการซม ออกให้แตะด้วยสองนิ้วหนึ่งครั้ง นอกจากนี้คณยัง สามารถ ขอเส้นทาง หรือแตะป่มพับหน้าสำหรับมม มองแผนที่แบบอื่นๆ

#### App Store

ให้แตะไอคอน App Store เพื่อเลือกดูแอพฯ จำนวนมหาศาลแบบไร้สาย ไม่ว่าจะเป็นประเภท ของเกม ธุรกิจ ท่องเที่ยว เครือข่ายสังคม และอื่นๆ ้อีกมากมา๋ย สามารถเลือกดูรายการได้ตามการ คัดสรร ตามประเภท หรือต่ำมท็อป 25 หรือ สามารถค้นหารายการตามชื่อ การซื้อและ ดาวน์โหลดแอพฯ เข้าสู่ iPhone โดยตรงเพียงแค่ แตะ Buy Now นอกจากนี้แล้วยังมีแอพฯ ฟรี ต่างๆ มากมาย

#### iTunes Store

คณสามารถเข้าใช้ iTunes Store แบบไร้สายโดย แตะที่ไอคอน iTunes คณสามารถค้นหา เพลง หนัง ทีวีโชว์ วิดีโอ<sup>้</sup>เพลง และอื่นๆ อีก มากมายภายในร้านนี้ คุณสามารถเลือกดู ซื้อ และดาวน์โหลดจากร้านนี้โดยตรงไปยัง iPhone ของคุณ แตะรายการใดๆ เพื่อฟังหรือดตัวอย่าง

# เรียนรู้เพิ่มเติม

คุณสามารถเรียนรู้คุณสมบัติอื่นๆ ของ iPhone ได้ที่ www.apple.com/th/iphone

ในการดูคู่มือผู้ใช้ iPhone บน iPhone ของคุณ ให้ดาวน์โหลดคู่มือจาก iBookstore หรือไปที่ help.apple.com/iphone หรือที่คั่นหน้าเว็บของ Safari สำหรับเวอร์ชันที่ดาวน์โหลดได้ของทั้งค่มือ ผู้ใช้ iPhone และคู่มือผลิตภัณฑ์ iPhone ให้ไปที่ support.apple.com/th\_TH/manuals/iphone

#### ต้องการความช่วยเหลือ

ในการแก้ไขปัญหาการบริการด้านเครือข่ายซึ่งรวม ถึงและการชำระค่าบริการ ให้ติดต่อผู้ให้บริการ มือถือ\* ให้ไปที่ www.apple.com/th/support/ iphone สำหรับความช่วยเหลือด้านเทคนิคของ iPhone ແລະ iTunes

\*Visual Voicemail และ MMS อาจไม่มีการบริการในทุกพื้นที่ โปรดติดต่อผู้ให้บริการมือถือของคุณสำหรับข้อมลเพิ่มเติม

คุณสมบัติพิเศษและการบริการบางอย่างอาจไม่พร้อมให้บริการ ในทกพื้นที่

© 2010 Apple Inc. สงวนลิขสิทธิ์ Apple, AirPlay Apple TV, Cover Flow, FaceTime, iPhone, iPod, iTunes Mac และ Safari เป็นเครื่องหมายการค้าของ Apple Inc. ที จดทะเบียนในประเทศสหรัฐอเมริกาและประเทศอื่นๆ AirPrir เป็นเครื่องหมายการค้าของ Apple Inc. iTunes Store เป็น เครื่องหมายการบริการของ Apple Inc. ที่จดทะเบียนในประเท สหรัฐอเมริกาและประเทศอื่นๆ App Store และ iBookstore "เป็นเครื่องหมายการบริการของ Apple Inc. ชื่อผลิตภัณฑ์และ เชื่อบริษัทอื่นๆ ที่กล่าวถึงอาจเป็นเครื่องหมายการคำของบริษัทดัง กล่าว Designed by Apple in California. Printed in China TH034-5753-A

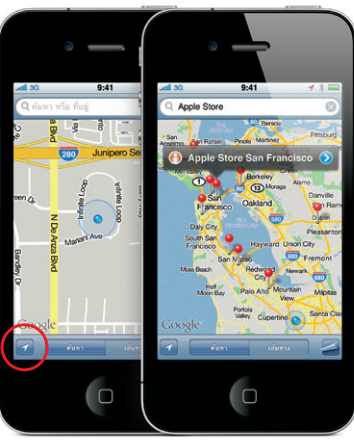

Google, โลโก้ของ Google และ Google Maps เป็นเครื่องหมายการค้าของ Google Inc.

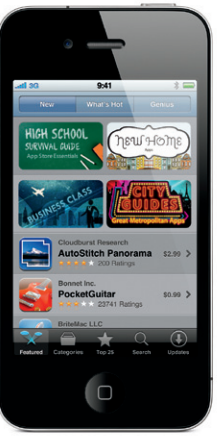

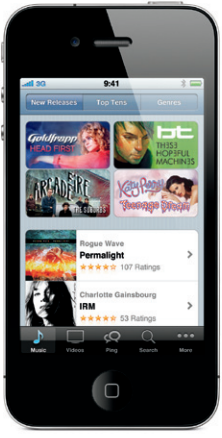

App Store มีบริการเฉพาะในบางประเทศ

iTunes Store มีบริการเฉพาะในบางประเทศ